POLITÉCNECOANTE **DE COIMBRA** 

Candidaturas a0

Politécnico de

Coimbra CTeSP

Manual de

Aceda a link <u>https://inforestudante.ipc.pt</u> e proceda ao registo como novo utilizador.

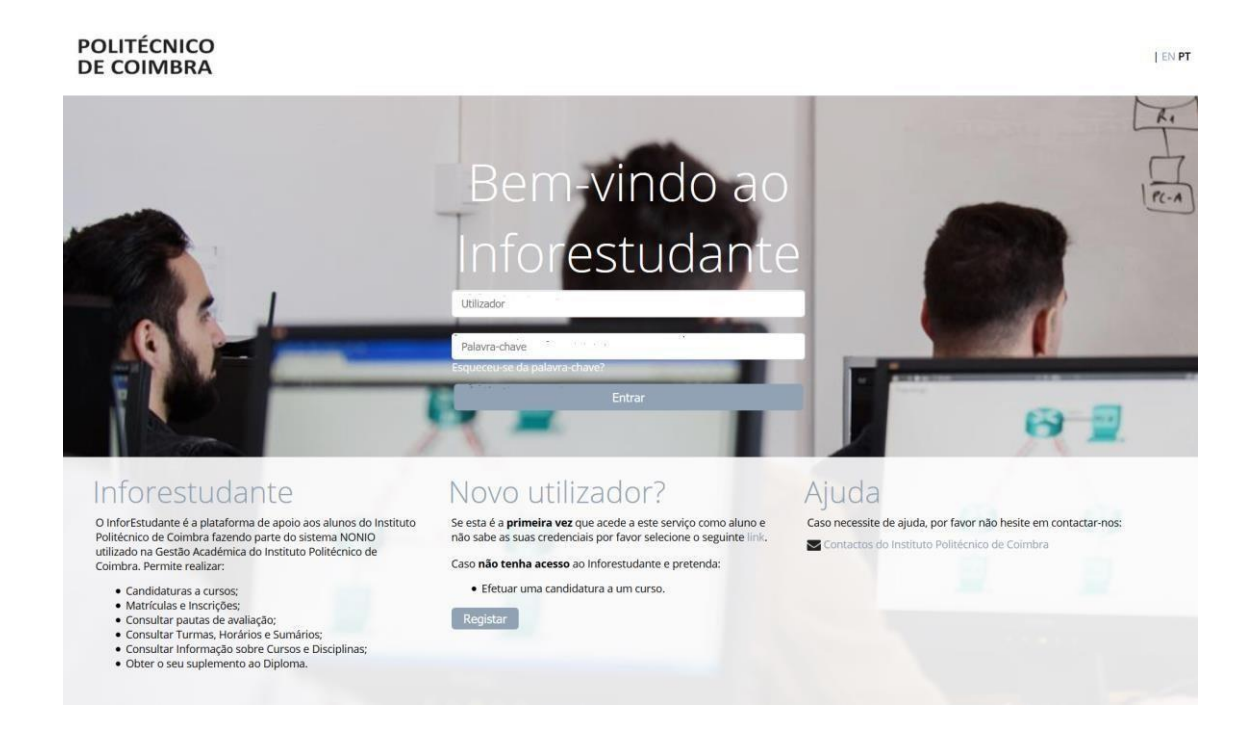

### Registo

Na interface de registo tenha em atenção os campos de preenchimento obrigatório.

| * Registo:                      | Por tavor, indique os motivos do seu registo. Ira permitir encaminna-io directamente para os ecras mais adequados.<br>registo:<br>Candidatura a Cursos |
|---------------------------------|----------------------------------------------------------------------------------------------------|
| * Nome Completo:                |                                                                                                    |
| * Nacionalidade:                | v                                                                                                    |
| * Tipo Documento Identificação: |                                                                                                    |
| * País Emissão:                 | ~                                                                                                    |
| * N.º Identificação:            |                                                                                                    |
| Data de Validade:               | dd-mm-aaaa                                                                                                    |
|                                 | Código de segurança:<br>25cfr<br>2 Obter novo código<br>4) Obter versão audio                                                                          |
| * Código de segurança:          | Digite todos os caracteres apresentados na imagem                                                                                                    |
| * E-mail:                       |                                                                                                    |
|                                 | Principal forma de contacto utilizada pela Universidade.                                                                                               |

Certifique-se que indica um endereço de correio eletrónico válido e que tem acesso ao mesmo. Este endereço será utilizado para aceder à INFORESTUDANTE e será também para este endereço que são enviadas as notificações automáticas geradas ao longo do processo de candidatura. Este será o meio privilegiado de comunicação entre a Unidade Orgânica de Ensino e o candidato e/ou futuro estudante.

#### Conclusão do processo de registo

Após o registo é enviada uma mensagem para o endereço de correio eletrónico indicado no registo com as instruções para aceder à INFORESTUDANTE e completar o processo de registo.

Com a informação recebida aceda ao portal INFORESTUDANTE e conclua o processo de registo, começando por indicar uma nova palavra-chave para aceder ao portal.

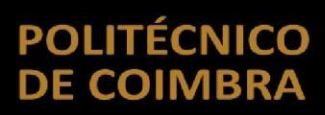

| Para aumentar a segurança do seu acesso defina p | por favor uma nova palavra-ch | ave.                                                               | caso necessite de ajuda, po<br>favor não hesite em |
|--------------------------------------------------|-------------------------------|--------------------------------------------------------------------|----------------------------------------------------|
| * Nova Palav                                     | vra-chave:                    | Deve ter 8 ou mais caracteres, pelo menos uma letra maiúscula, uma | Contactos do Instituto                             |
| * Confirme a Palavra-chave:                      | vra-chave:                    | minúscula e pelo menos um número.                                  | Politécnico de Coimbra                             |

Tenha em atenção os requisitos indicados para a nova palavra-chave.

O preenchimento dos dados pessoais é obrigatória e deverá indicar todos os dados solicitados.

| nformação Pessoa       | al                                                    |                                                 |                  |            |  |
|------------------------|-------------------------------------------------------|-------------------------------------------------|------------------|------------|--|
| Nome Completo:         | Candidato 2                                           | Versao de Tes                                   | ites             |            |  |
| * Género:              | O Masculino O Feminino                                |                                                 |                  |            |  |
| * Data Nascimento:     | dd-mm-aaaa                                            |                                                 |                  |            |  |
| Tipo:<br>País Emissão: | Portuguesa<br>Cartão de Cidadão Português<br>Portugal | Número:<br>Local Emissão:                       | 10350996         |            |  |
| Data Emissão:          | dd-mm-aaaa                                            | * Data de Validade:                             | 22-10-2019       | dd-mm-aaaa |  |
| * NIF: 0               | Portugal                                              | Alterar o país de emissão do NIF (por omissão o | país da nacional | lidade)    |  |

Conforme indicado, a recolha da fotografia não é obrigatória, podendo continuar o processo de registo sem a indicar.

| Dados Pessoais                                                                                                    |  |
|----------------------------------------------------------------------------------------------------|--|
| <ul> <li>A recolha da fotografia não é obrigatória nesta fase, podendo ser submetida mais tarde.<br/>A fotografia será validada pelos serviços académicos.</li> </ul> |  |
| Recolher Fotografia  * Método: OWebcam OFicheiro Submeter mais tarde                                                                                                  |  |
| * Campos de preenchimento obrigatório.                                                                                                    |  |

A indicação de um endereço oficial é obrigatória. Tenha em atenção os campos assinalados como de preenchimento obrigatório.

|                      | Versão d                             | le Testes<br>Pesquisar Código Po |
|----------------------|--------------------------------------|----------------------------------|
| dicionar Endereço    |                                      |                                  |
| * Tipo de Endereço:  | ~                                    |                                  |
| País:                | Portugal                             |                                  |
| * Tipo de Endereço:  | Normal                               |                                  |
| * Código Postal:     |                                      |                                  |
| Localidade:          |                                      |                                  |
| Arruamento:          |                                      |                                  |
| Andar/N.º Porta/Lote |                                      |                                  |
| Outros elementos:    |                                      |                                  |
| ,                    | Campos de preenchimento obrigatório. |                                  |
|                      |                                      |                                  |

Deverá clicar em **Continuar** nas interfaces seguintes até ser apresentada a interface onde lhe será permitido avançar com o processo de candidatura.

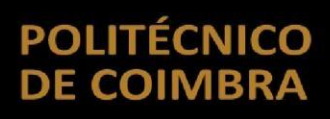

#### Aceder ao portal INFORESTUDANTE

Depois registado, o candidato pode aceder ao link <u>https://inforestudante.ipc.pt</u> e entrar na plataforma com as credenciais de acesso indicadas no registo.

Do lado esquerdo da página, o candidato tem disponível na área **Candidaturas** o menu **Cursos** que lhe permite fazer uma candidatura.

| Inscrição em Avalações<br>Resultados de Avalações<br>Avasiduídade<br>Diário<br>Candidaturas<br>Canso<br>Manade Incoming<br>Disciplinais Iosiadas<br>Balcão Académico<br>Documentos<br>Entrego Disc. / Tenis | CESP - ESTGON (seem multicurso)     Curso de 27 (Ga - Mextrados     Curso de 27 (Ga - Mextrados     Curso de 27 (Ga - Mexrados     Curso de 27 (Ga - Mextrados     Curso de 27 (Ga - Mext |                  |
|----------------------------------------------------------------------------------------------------|----------------------------------------------------------------------------------------------------|------------------|
| Propinas e Emolumentos<br>Normas e Procedimentos<br>Requerimentos<br><b>Consultas</b><br>Cursos                                                                                                    | Candidaturas - Outros Regimes<br>Não existem candidaturas.                                                                                                    | Reva Candidatura |
| Paulas<br>Paulas                                                                                                    | Candidaturas - CTESP - ESAC (multicurso)<br>Regime aplicável aos alunos que pretendem frequentar cursos CTESP da responsabilidade da ESAC.                                                                                                    |                  |
| O Meu Perfil<br>Associações Estudantes                                                                                                    | Candidaturas - CTESP - ESAC (multicurso)<br>Não existem candidaturas:                                                                                                    | Nova Candidatura |
| Política de Privacidade                                                                                                    | Candidaturas - CTESP - ESTGOH (multicurso)<br>Regime aplicavel aos alunos que pretendem frequentar cursos CTESP da responsabilidade da ESTGOH.                                                                                                    |                  |
|                                                                                                    | Candidaturas - CTESP - ESTGOH (multicurso)<br>Não existem candidaturas:                                                                                                    | Nova Candidatura |

Consoante o regime pretendido clique em Nova Candidatura para iniciar o processo.

Tenha em atenção que nesta fase deverá escolher a opção de:

# Candidatura – Outros Regimes e posteriormente na nova interface escolher o CTESP – ESTGOH pretendido.

Surge um novo interface onde deverá escolher a opção pretendida.

| Informação Base da Cano<br>Regime Candidatura:<br>Descrição: | lidatura<br>CTESP - ESTGOH (multicurso)<br>Regime aplicável aos alunos que p | etendem frequentar cursos CTE | 5P da responsabilidade da E | тбон. |  |
|--------------------------------------------------------------|------------------------------------------------------------------------------|-------------------------------|-----------------------------|-------|--|
| Opções de Cursos da Can                                      | ididatura - 4 opções posi<br>Escolher 1.º opção                              | iveis                         |                             |       |  |
| Continuar Voltar                                             |                                                                              |                               |                             |       |  |
|                                                              |                                                                              |                               |                             |       |  |

|                                                   | Candidaturas                                                                                                    | Selecionar 1,ª opçao                                                                  | 0.0    |            | 2  |          |
|---------------------------------------------------|----------------------------------------------------------------------------------------------------|---------------------------------------------------------------------------------------|--------|------------|----|----------|
|                                                   |                                                                                                    | CTeSP - Gestão Comercial e de Marketing (Mealhada)                                    | ESTGOH | Selecionar |    |          |
| Minhas Disciplinas                                | Informação Base da Candidatur.                                                                                                    | CTeSP - Gestão Comercial e de Marketing (Oliveira do Hospital)                        | ESTGOH | Selecionar |    |          |
| nformação Geral                                   | Regime Candidatura: CTESP - E                                                                                                    | CTeSP - Gestão da Qualidade. Ambiente e Segurança (Oliveira do Hospital)              | ESTGOH | Selecionar |    |          |
|                                                   | Descrição: Regime a                                                                                                    | CTeSP - Gestão de Pequenas e Médias Empresas (Mealhada)                               | ESTGOH | Selecionar |    |          |
|                                                   |                                                                                                    | CTeSP - Gestão de Pequenas e Médias Empresas (Oliveira do Hospital)                   | ESTGOH | Selecionar |    |          |
|                                                   |                                                                                                    | CTeSP - Redes e Sistemas informáticos (Oliveira do Hospital)                          | ESTGOH | Selecionar |    | <b>X</b> |
|                                                   | Opcões de Cursos da Candidatu                                                                                                    | CTeSP - Tecnologias e Programação de Sistemas de Informação (Cantanhede)              | ESTGOH | Selecionar |    |          |
| Hesultados de Avaliações<br>Assiduídade<br>Diárro | 1.*                                                                                                    | CTESP - Tecnologias e Programação de Sistemas de Informação (Oliveira do<br>Hospital) | ESTGOH | Selecionar |    |          |
| andidaturas                                       | L. Contraction of the second second s |                                                                                       |        |            |    | → →      |
| Eurses                                            |                                                                                                    |                                                                                       |        |            | 11 |          |
| Mobilidarile Outgoing                             | Continuar Voltar                                                                                                    |                                                                                       |        |            | ÷  |          |
|                                                   |                                                                                                    |                                                                                       |        |            | -  |          |
|                                                   |                                                                                                    |                                                                                       |        |            |    |          |
| Balcão Académico                                  |                                                                                                    |                                                                                       |        |            |    |          |
|                                                   |                                                                                                    |                                                                                       |        |            |    |          |
|                                                   |                                                                                                    |                                                                                       |        |            |    |          |
|                                                   |                                                                                                    |                                                                                       |        |            |    |          |
|                                                   |                                                                                                    |                                                                                       |        |            |    |          |

Após inserir a opção pretendida, clicar no ícone "Continuar"

Aqui surge o interface onde deverá inserir os seus dados académicos

| andidaturan                 | Versão de Testes                                                                                                    |
|-----------------------------|----------------------------------------------------------------------------------------------------|
| Candidatura                 |                                                                                                    |
| Ano Letivo:                 | 2021/2022                                                                                                    |
| Fase:                       | 1.º Fase                                                                                                    |
| Regime:                     | CTESP - ESTGOH (multicurso)                                                                                                    |
| A sua Habilitação Literária | a mais Elevada (e completa)                                                                                                    |
| * Habilitação Literária:    | ······································                                                                                                    |
|                             | Deverá selecionar a sua maior habilitação literária completa.                                                                                                    |
| * País de conclusão:        |                                                                                                    |
| * Data de Conclusão:        | 🛗 da-mm-aaaa                                                                                                    |
|                             | No caso de rillo existir uma data de conclusão exata (por exemplo guando a habilitação literária mais elevada é o ensino secundário ou equivalente; deverá inserir uma data aproximada (contudo<br>cestifique-se que o ano de conclusão está correto). |
| * Média Final:              | <ul> <li>Deverá converter a sua média para a escala 0.20</li> </ul>                                                                                                    |
|                             | * Campos de preenchimento obrigatório.                                                                                                    |
|                             | Continuar Wiltar                                                                                                    |
|                             |                                                                                                    |
|                             |                                                                                                    |
|                             |                                                                                                    |
|                             |                                                                                                    |

A seguir assinar a sua situação:

| Situação aplicável à candidatura                                            |                                                                                                    |
|-----------------------------------------------------------------------------|----------------------------------------------------------------------------------------------------|
| * Indique em qual das seguintes situações<br>se enquadra a sua candidatura: | O Candidato que aprovaram nas provas Maiores de 23. O Titulares de um curso de ensino secundário ou habilitação legalmente equivalente: titulares de um diploma de especialização tecnológica, de um diploma de técnico superior profissiona de um grau de ensino superior. |
| * Campos d                                                                  | de preenchimento obrigatório.                                                                                                    |

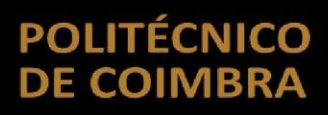

A seguir finalizar a candidatura carregando no ícone "Gravar"

| Dados da<br>Candidatura                                                                                         |                                                                                                    |
|----------------------------------------------------------------------------------------------------|----------------------------------------------------------------------------------------------------|
| Situação aplicável à candidatura<br>* Indique em qual das seguintes situações<br>se enquadra a sua candidatura: | <ul> <li>Candidato que aprovaram nas provas Maiores de 23.</li> <li>Tutulares de um curso de ensino secundário ou habilitação legalmente equivalente: titulares de um diploma de especialização tecnológica, de um diploma de técnico superior profissional ou de um grau de ensino superior.</li> </ul> |
| * Campos o<br>Gravar Voltar                                                                                     | de preenchimento obrigatório.                                                                                                    |

A candidatura deverá incluir toda a documentação indicada como obrigatória. Tenha em atenção as descrições associadas a cada documento.

Após inserção de toda a documentação obrigatória deverá proceder à finalização da candidatura, clicando em Lacrar.

| Dados da<br>Candidatura                                                                                                 |                                                                           |   |                     |                        |
|----------------------------------------------------------------------------------------------------|---------------------------------------------------------------------------|---|---------------------|------------------------|
| <ul> <li>Estado de preer</li> <li>Fotogo</li> <li>Dados Pessoais</li> <li>Nome:</li> <li>Data de Nascimento:</li> </ul> | candidato 2<br>25:05:1974                                                 | × | Candidatura Lacrada | Ádicionar Fotogràfia   |
| Email Oficial:<br>Contacto Oficial:<br>Estado da Fotografia:                                                            | rmoura@gmail.com                                                          |   |                     |                        |
| Candidatura<br>Ano Letivo:<br>Regime:<br>Fase:<br>N.º da candidatura:                                                   | 2019/2020<br>Mudança de Par Instituição/Curso<br>1.ª Fase<br>MTC_20191009 |   |                     | Lacrar Alterar Remover |
| Curso a que se Car<br>Curso:<br>Pretende creditações:                                                                   | ndidata<br>Licenciatura em Agricultura Biológica<br>Sim                   |   |                     |                        |

No processo de finalização o sistema verifica se a candidatura está em condições de ser finalizada.

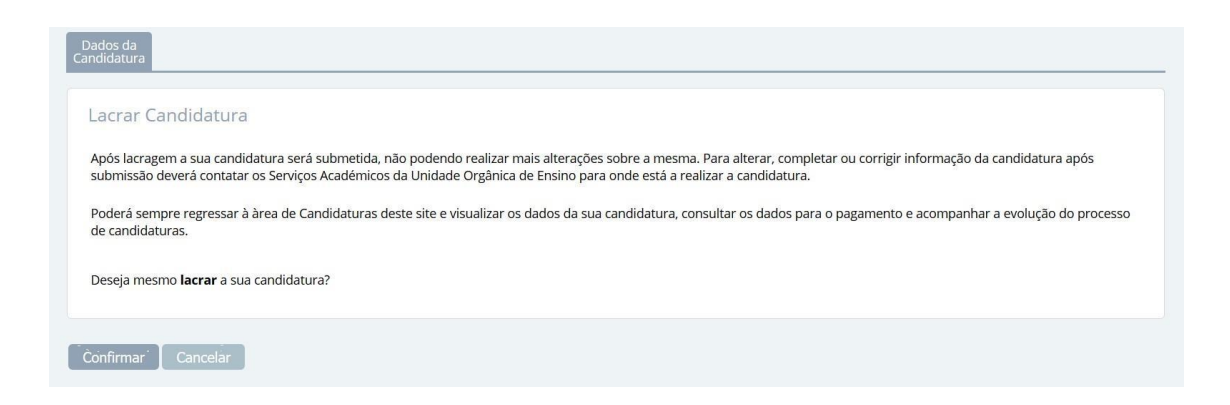

Confirme que pretende lacrar a candidatura para finalizar o processo e ter acesso à informação de pagamento da taxa de candidatura.

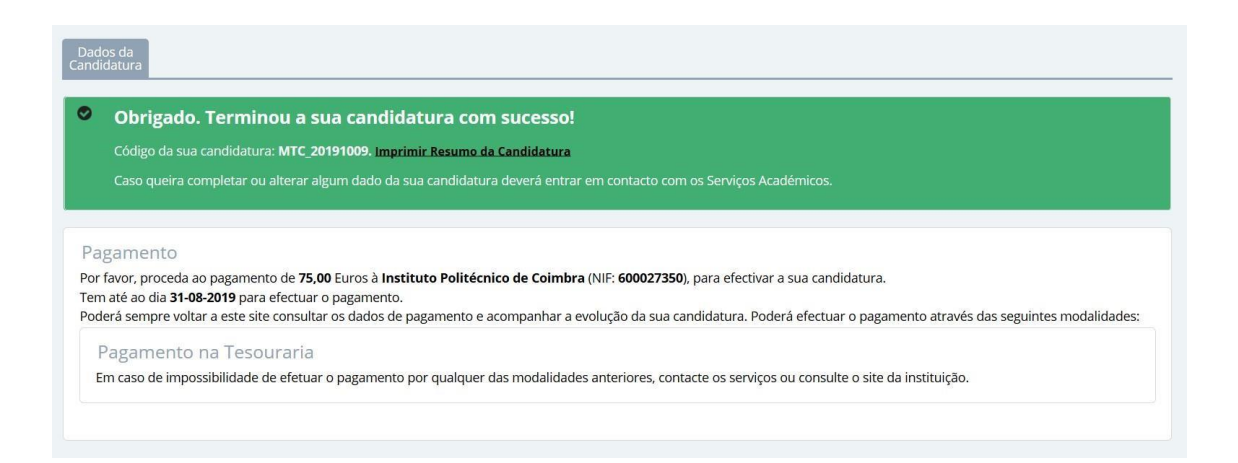

Relembramos que a candidatura só passará para a fase seguinte do processo após pagamento da taxa de candidatura.

Este documento não dispensa a consulta dos Portais das Unidades Orgânicas de Ensino, bem como dos regulamentos disponíveis no Portal do Instituto Politécnico de Coimbra, no link <u>https://www.ipc.pt/pt/o-ipc/documentos/estatutos-e-regulamentos</u> e demais legislação em vigor.

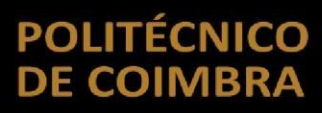

de 12

Ficha Técnica

Título Manual de Candidaturas ao Politécnico de Coimbra

#### Emissor

Departamento de Tecnologias de Informação e Comunicação Departamento de Gestão Académica

**Versão 0.0** Editado em 05 de abril de 2019

©2018, POLITÉCNICO DE COIMBRA

11 SISTEMA INTERNO DE GARANTIA DA QUALIDADE

www.ipc.pt ipc@ipc.pt sigqualidade@ipc.pt

de 10

12 SISTEMA INTERNO DE GARANTIA DA QUALIDADE